## Consultas sobre la contabilización y creación de un expediente

El objetivo de esta guía es indicar los pasos necesarios para saber qué usuario ha creado y contabilizado un expediente en Alcántara.

## Para ver quién ha credo un expediente hay que seguir los siguientes pasos:

1. Ir al mosaico "Consulta de expediente"

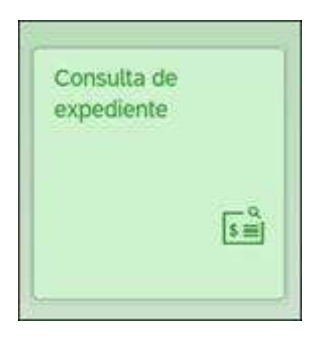

2. Introducir el código del expediente y pulsar en "visualizar expediente"

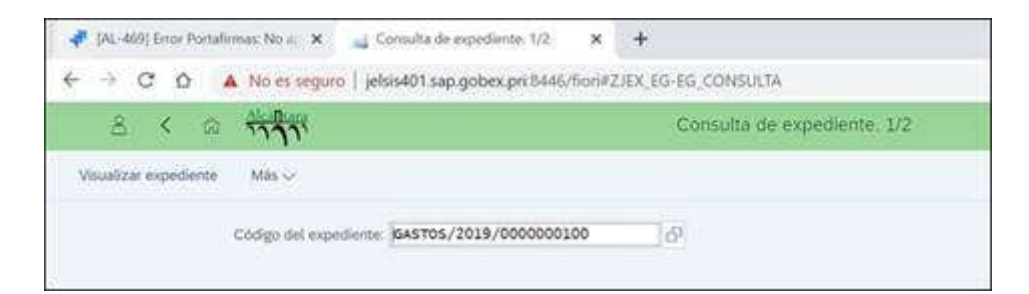

3. Desplegar "documentos generados" y hacer doble click sobre el documento:

| 8 < 0                                                                                                    | יררי                                   |                |        | Consulta de expedie  | nte. GAS |
|----------------------------------------------------------------------------------------------------|----------------------------------------|----------------|--------|----------------------|----------|
| Ver pantalla completa                                                                                                    | Expandir nodo                          | Comprimir nodo | Origen | Visualiza<->Modifica | Más 🗸    |
| <ul> <li>Conton documental</li> <li>A.R/2019/0000</li> <li>R.R/2019/00000</li> <li>A.R/2019/00000</li> <li>A.R/2019/000000</li> <li>Grgano Gestor</li> <li>Golicine Presupue:</li> <li>Secretario Autoriz</li> <li>Contantizado</li> </ul> | xxxxxxxxxxxxxxxxxxxxxxxxxxxxxxxxxxxxxx |                |        |                      | Expe     |

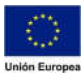

4. Ir a la opción "Más" – "Pasar a" – "Datos de cabecera"

| 8 ( @ 1111                                                                | Visualizar precompr                 | omiso d   | fe gastos: Pant.resumen                |                    |   |
|---------------------------------------------------------------------------|-------------------------------------|-----------|----------------------------------------|--------------------|---|
| Marcar todo Desmancar todo Texto explicabecera o                          | locumento Servicios para objeto 🗸   | Más 🗸     |                                        |                    | 3 |
| Nº documento: 2000000014 🖉 contat<br>Class documento: A2 Aut. ordinaria y | Cancelar (8x<br>Documento<br>Tratar | tipe<br>D | (7.2019<br>(7.2019                     |                    |   |
| Sociedad AG00 Junta de Estre                                              | Passe a                             | 10        | Datos cabecera                         | Demont Maylor (72) |   |
| Texts de doc. pruebe 2                                                    | Detailes                            | - 2       | Detaile positioc                       | 1534-453           |   |
| Monedar EUR                                                               | Entorno                             | 1         | ingenos que incrémentan el presupueste |                    |   |
| Suma total: 2                                                             | Sistema                             | 100       | Atria                                  | (73)               |   |
| Total modif. 0                                                            | Ayuda                               | - 28      |                                        |                    |   |
| Posiciones doc.                                                           | Acciones y parametrizaciones de GUI |           |                                        |                    |   |

|                                                              |                  | Visualizar precompromiso de  | gastos: Dat.cab,         |            |  |
|--------------------------------------------------------------|------------------|------------------------------|--------------------------|------------|--|
| Datos generales                                              |                  |                              |                          |            |  |
| Nº documento:                                                | 200000014        | 🗗 छ contabiliza              | Fecha documento:         | 02.07.2019 |  |
| Clase documento:                                             | A2               | Aut. ordinaria sobre RC      | Fecha contab.:           | 02.07.2019 |  |
| Sociedad:                                                    | AG00             | Junta de Extremadura         | Moneda/T/C:              | EUR        |  |
| Entidad CP:                                                  | CAEL             | CAEX Presupto: Limitativo    |                          |            |  |
| Sociedad CO:                                                 | CAEL             | CAEX Sociedad CO             | Moneda local:            | EUR        |  |
|                                                              |                  |                              |                          |            |  |
| Startistica<br>Autor                                         | cus040           | Registrado e                 | 02.07.2019               |            |  |
| Estadíctica<br>Autor<br>Modificado por:                      | cus040<br>cus040 | Registrado e<br>Modificado e | 02.07.2019               |            |  |
| stadistica<br>Autor<br>Modificado por                        | cus040<br>cus040 | Registrado e<br>Modificado e | 02.07.2019<br>02.07.2019 |            |  |
| Stadistica<br>Autor<br>Modificado por<br>Status de documento | cus040<br>cus040 | Registrado e<br>Modificado e | 02.07.2019<br>02.07.2019 |            |  |

Para ver quien ha contabilizado un expediente de gastos hay que seguir los siguientes pasos:

1. Ir al mosaico "Consulta de expediente"

| Co | nsulta | a de |      |  |
|----|--------|------|------|--|
|    | pearer | inte |      |  |
|    |        |      |      |  |
|    |        |      | \$≣] |  |
|    |        |      |      |  |

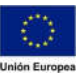

2. Introducir el código del expediente y pulsar en "visualizar expediente"

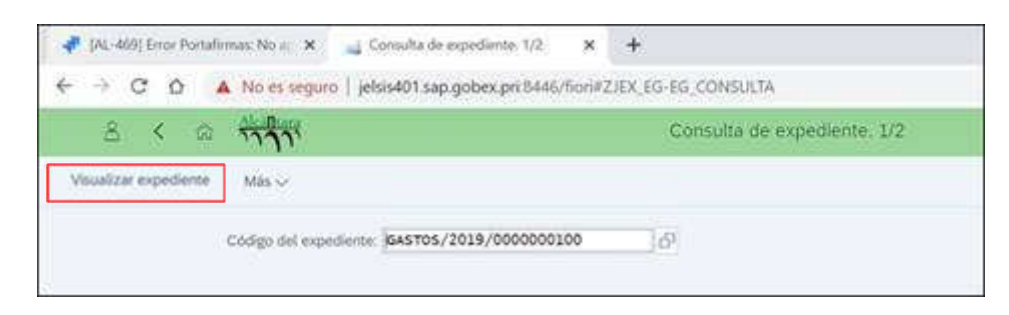

3. Ir al "Árbol de tramitación" y desplegar la tarea que se quiera consultar, en este caso la Contabilización

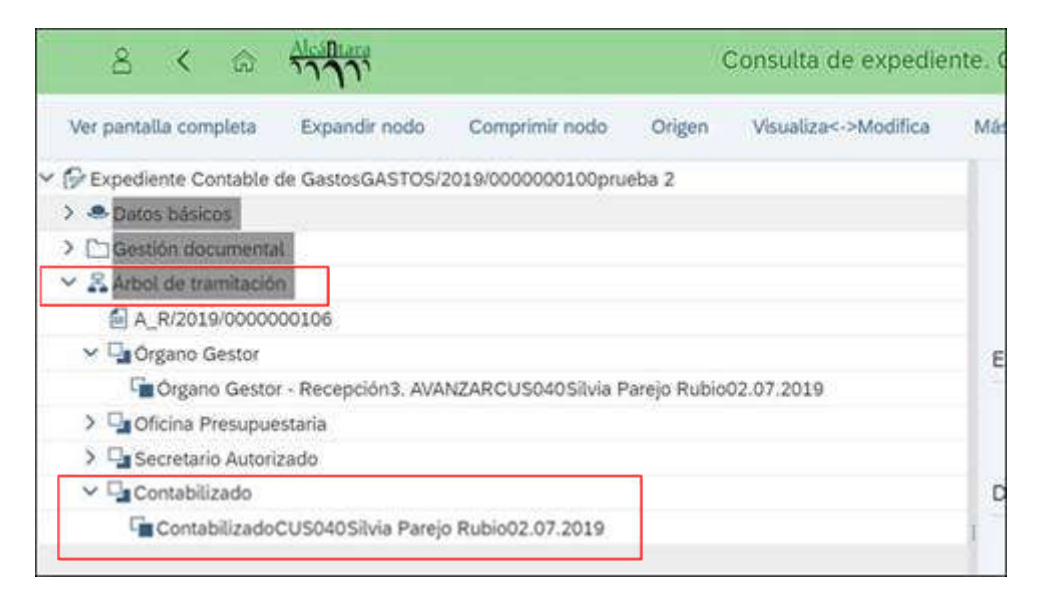